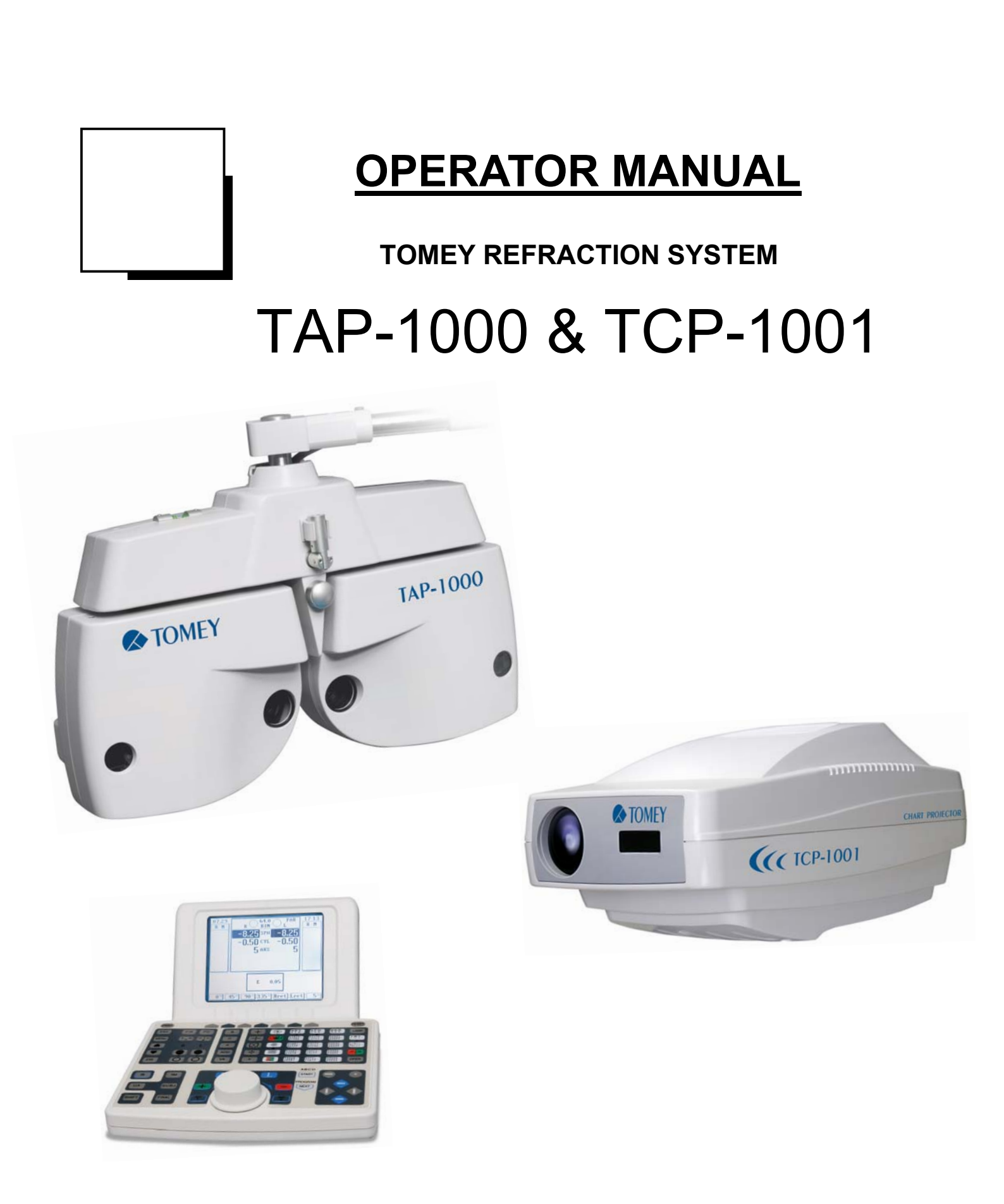

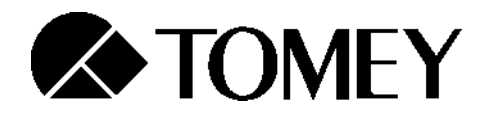

Read this instruction manual carefully before using this instrument to ensure correct and safe operation.

If you have questions about operations, please contact Tomey GmbH or our local distributor.

- Always follow the operation procedures described in this manual
- Keep this manual in a readily available location while operating the instrument
- Contact our local distributor if you lose this instruction manual

| ~        | Alternating current circuit               |
|----------|-------------------------------------------|
|          | Protective earth (ground)                 |
| <u> </u> | Attention, consult ACCOMPANYING DOCUMENTS |
| 0        | Off (power : disconnect to the mains)     |
|          | On (power : connection to the mains)      |

# Index

| 1 | Gene  | eral Instructions                                       | 5  |
|---|-------|---------------------------------------------------------|----|
|   | 1.1   | Important Safety Information                            | 5  |
|   | 1.2   | Prior to Use                                            | 6  |
|   | 1.3   | Precautions for Operation                               | 6  |
| 2 | Cont  | ents                                                    | 7  |
| 3 | Insta | llation                                                 | 8  |
|   | 3.1   | Junction Box                                            | 8  |
|   | 3.2   | Connection with other Tomey Products                    | 9  |
|   |       | 3.2.1 Connection Settings                               | 9  |
|   |       | 3.2.2 Serial Interface                                  | 9  |
|   | 3.3   | Data Protocol                                           | 10 |
| 4 | Struc | cture and Function TAP-1000                             | 13 |
|   | 4.1   | Phoropter Head                                          | 13 |
|   | 4.2   | LCD Display                                             | 15 |
|   | 4.3   | Controller Keyboard                                     | 16 |
|   |       | 4.3.01 Keyboard Overview                                | 17 |
|   |       | 4.3.02 Single test and chart selection / Controller for |    |
|   |       | Chart Projector TCP-1001                                | 18 |
|   |       | 4.3.03 Special tests / filters                          | 19 |
|   |       | 4.3.04 Chart masks                                      | 20 |
|   |       | 4.3.05 Programm keys                                    | 20 |
|   |       | 4.3.06 Electronic Dial                                  | 21 |
|   |       | 4.3.07 Operation Field                                  | 21 |
|   |       | 4.3.08 Data keys                                        | 23 |
|   |       | 4.3.09 Conversion keys                                  | 24 |
|   |       | 4.3.10 Refraction mode keys                             | 25 |
|   |       | 4.3.11 Function keys                                    | 25 |
|   | 4.4   | Contrast Adjustment of LCD                              | 26 |
| 5 | Print | er / Print out                                          | 26 |
| 6 | Set u | p / Main Menu                                           | 27 |
|   | 6.1   | Date and Time                                           | 27 |
|   | 6.2   | Chart Type                                              | 27 |
|   | 6.3   | Setting up Auto-Ref-Keratometer                         | 28 |
|   | 6.4   | Setting up SPH                                          | 28 |
|   | 6.5   | Setting up CYL                                          | 28 |
|   | 6.6   | Setting up AXS                                          | 29 |
|   | 6.7   | Polarizing Filters                                      | 29 |

|    | 6.8                            | Setting up Speed                | 29 |
|----|--------------------------------|---------------------------------|----|
|    | 6.9                            | Communication Speed             | 30 |
|    | 6.10                           | Auto OFF time for LCD           | 30 |
|    | 6.11                           | Programming                     | 30 |
|    | 6.12                           | Other Information               | 31 |
| 7  | Trout                          | oleshooting                     | 32 |
| 8  | Speci                          | ifications TAP-1000             | 33 |
| 9  | Struc                          | ture and Function TCP-1001      | 34 |
| 10 | 0 Installation                 |                                 |    |
|    | 10.1                           | Positioning of Projection board | 36 |
|    | 10.2                           | Focus Adjustment                | 37 |
| 11 | Remote Control                 |                                 |    |
| 12 | 2 Chart Projector light source |                                 | 38 |
|    | 12.1                           | Replacement of Bulb             | 38 |
|    | 12.2                           | Replacement of Fuse             | 39 |
| 13 | Speci                          | ifications                      | 40 |
| 14 | Mainte                         | enance                          | 41 |
|    | 14.1                           | Warranty                        | 41 |
|    | 14.2                           | Disposal                        | 41 |

# **1** General Instructions

1.1 Important Safety Information

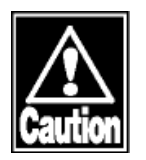

- Do not install this instrument in a location where explosive or inflammable substances are used or stored. Otherwise, fires or explosion may occur.
- Do not remove the cover of the instrument. Otherwise, you may be directly exposed to high voltage sections.
- Do not disassemble or modify the instrument. Otherwise, you may be directly exposed to high voltage sections.

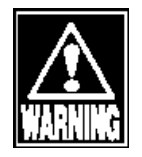

- Disconnect the power cord from the instrument before servicing it. Otherwise you
  may get an electric shock.
- Do not place water or chemicals on the instrument. Any water or chemicals entering the instrument may cause an electric shock or failure.
- Only use the specified terminal for connection of the instrument. Using another type of terminal may result in failure of the instrument.
- Fix the equipment strongly because the parts are heavy.
- This instrument is a measuring device specially designed for optometry and ophthalmology. Never use the instrument for other purpose.

## 1.2 Prior to use

# Note

- Read this manual thoroughly before using the instrument to ensure proper and safe operation.
- Always follow the operation procedure described in this manual.
- Check that there is no device that generates strong magnetic field near the instrument which may cause noise and affect the measurement.

### 1.3 Precautions for operation

- This system should not be used in an area where the temperature falls below 10°C or exceeds 40°C.
- Do not put or use the device in humid rooms. Humidity should be maintained between 30% - 75%.
- Do not place containers containing fluids, liquids or gases on top of any electronic equipment or devices.
- Customer maintenance of this equipment may only be performed as stated in the User and Service Manual. Any additional service may only be performed by your local distributor or authorized persons.
- Tomey is not liable for damage caused by unauthorized persons tamper with the system.
- Keep this User Manual in a place easily accessible at any time for persons operating the equipment.
- Do not force cable connections. If a cable does not connect easily, be sure that the connector is appropriate for the receptacle.
- Please do not pull on any cable. Always hold on to the plug when disconnecting cables.
- This equipment may be used for the international application related to several tests as visual acuity, astigmatism, phoria or stereo vision according to this manual.

# 2 Contents

- Phoropter head
- Controller keyboard
- Junction box
- Connection cables / Power plug
- Reading rod (cm, inch, Diopter scale)
- Reading chart
- 2 Magnetic eye shields (additional)
- External Printer
- Dust cover
- Chart Projector
- Remote Control
- Projection board (410 x 280cm)
- Adapter for projector mounting
- Projector table mount
- Dust cover
- Operator manual
- Bulb + spare bulb and fuse

# 3 Installation

As a standard, the TAP-1000 is integrated in an examination unit and switched ON and OFF via this unit.

A main plug for the system is located on the junction box. The TCP-1001 has a separate ON/OFF switch but can be controlled via the examination unit as well.

Do the installation of the system step by step:

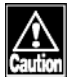

Make sure not to do the installation while the junction box is plugged

- 1. Check the contents listed in (cap 2) and prepare them for the installation
- 2. Mount the phoropter head at the corresponding phoropter holder of the examination unit
- 3. Connect the phoropter head to the junction box with the interface cable (8-pin)
- 4. Connect the controller keyboard to the junction box with the 9-pin connection cable

5. Mount the chart projector TCP-1001 according to the conditions of the examination unit and connect it with the junction box (2-pin). Refer to (cap 10) for adjustment and positioning of the device

6. If required mount the external printer to the examination unit and connect it with the junction box (4-pin)

7. Before connecting the power cord to the junction box check the voltage setting of the backside of the box and plug the power cord to the electricity network

8. Turn on the power of the chart projector TCP-1001

9. Wait until the TAP-1000 finishes the initialization procedure

10. Check the LCD display of the controller keyboard and adjust the contrast (cap 4.4)

## 3.1 Junction Box

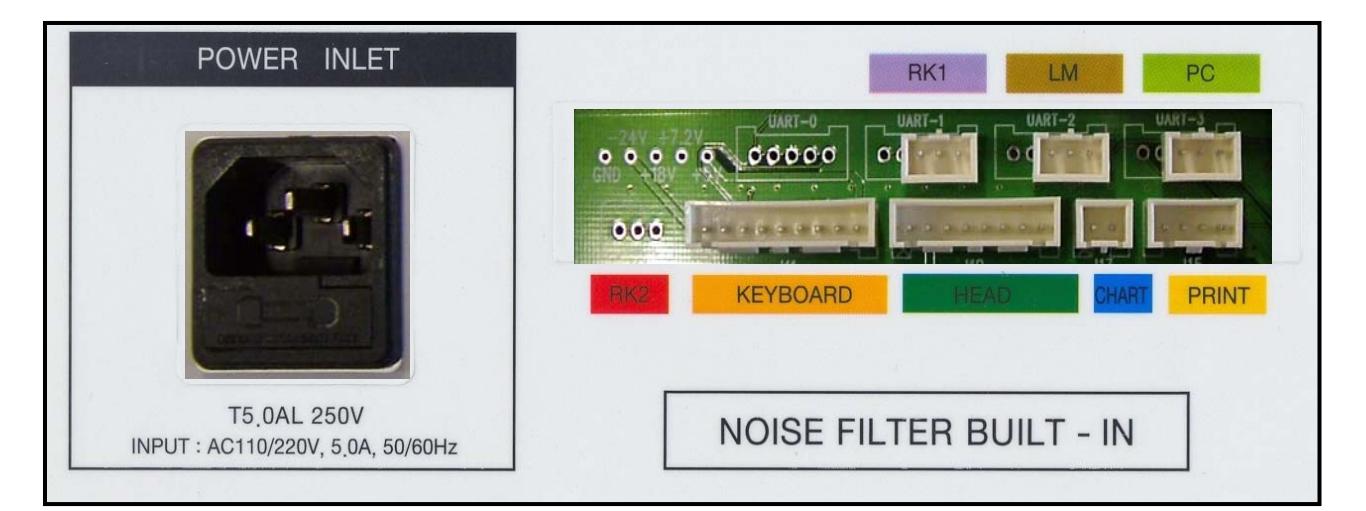

## 3.2 Connection with other Tomey products

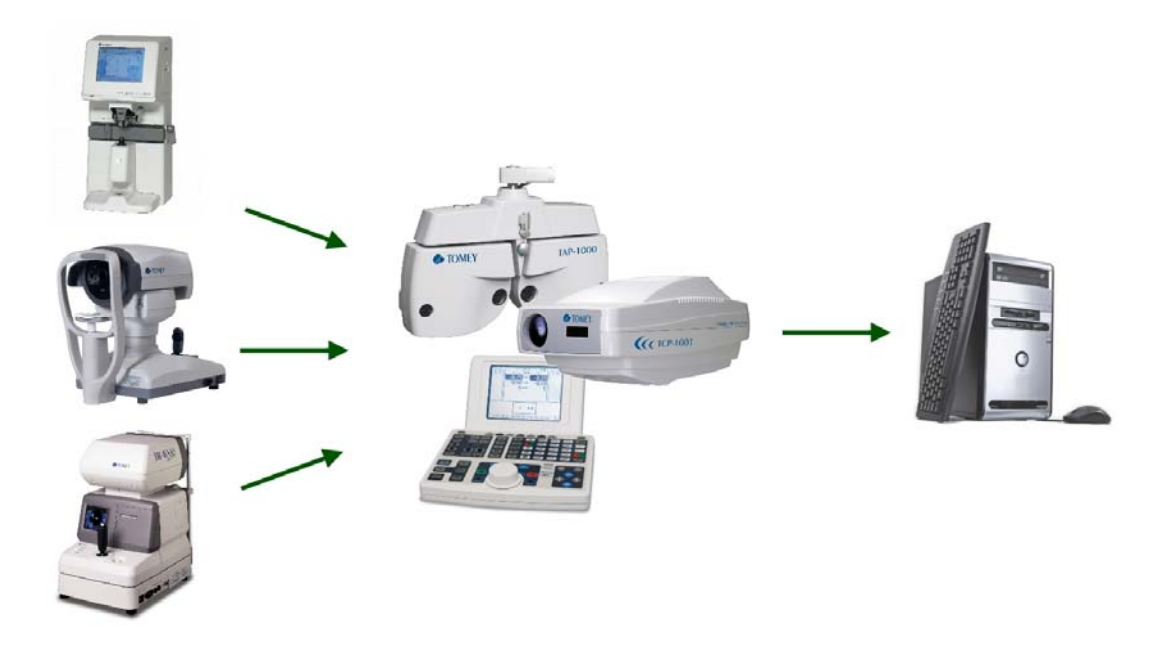

- For objective data input the refraction system can be easily connected with several Tomey products
  - TL-2000B, TL-3000B or TL-5000
  - TR-4000 or RC-5000

### 3.2.1 Connection settings

| $\rightarrow$ | TOMEY LINK                                                                                                    |
|---------------|----------------------------------------------------------------------------------------------------|
| $\rightarrow$ | TOMEY LINK                                                                                                    |
| $\rightarrow$ | COM                                                                                                    |
| $\rightarrow$ | No special settings                                                                                                    |
| $\rightarrow$ | Phoropter form                                                                                                    |
|               | $\begin{array}{c} \uparrow \\ \uparrow \\ \uparrow \\ \uparrow \\ \uparrow \\ \uparrow \\ \uparrow \\ \uparrow \\ \uparrow \\ \uparrow $ |

#### 3.2.2 Serial interface

| Baud rate    | $\rightarrow$ | 9600  |
|--------------|---------------|-------|
| Data length  | $\rightarrow$ | 8 bit |
| Parity       | $\rightarrow$ | NON   |
| Stop Bit     | $\rightarrow$ | 1     |
| Flow control | $\rightarrow$ | NON   |

#### 3.3 Data protocol

| RS-232C Setting |          | CR:0DH    |
|-----------------|----------|-----------|
| Baud Rate       | 9600 bps | LF : OAH  |
| Data Length     | 8 Bit    | Space : 2 |
| Parity          | Non      |           |
| Stop Bit        | 1 Bit    |           |
| Flow Control    | Non      |           |

MODE 1 General / ADD / Prism enalble Date Time 2008-10-С L I l ļ : 4 2 7 2 1 1 : 0 8 R F 1 Right Left 5 С L L 2 5 2 5 s Ρ 5 н + -. 202 R F Left Right 5. С L 2 l С 5 2 5 5 Y L + -• F 1 1 R - 1 1 Right Left С L l L ł 1 8 0 А Х S 9 0 R F Right Left С L 1 + 1 0 0 А D D + 1 0 0 2 . R F Right Left ך 5 С 1 L 1 I. I 4 0 I 0 0 0 х • • F R Right Left 2 U, С L L L L 1 D 0 0 5 0 Y . • R F

Space : 20H

10

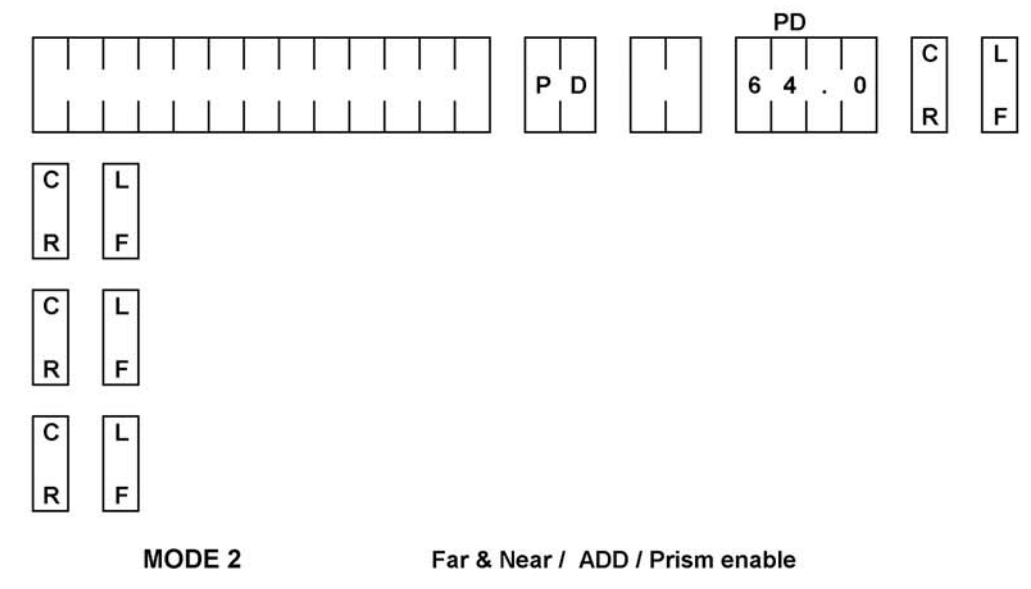

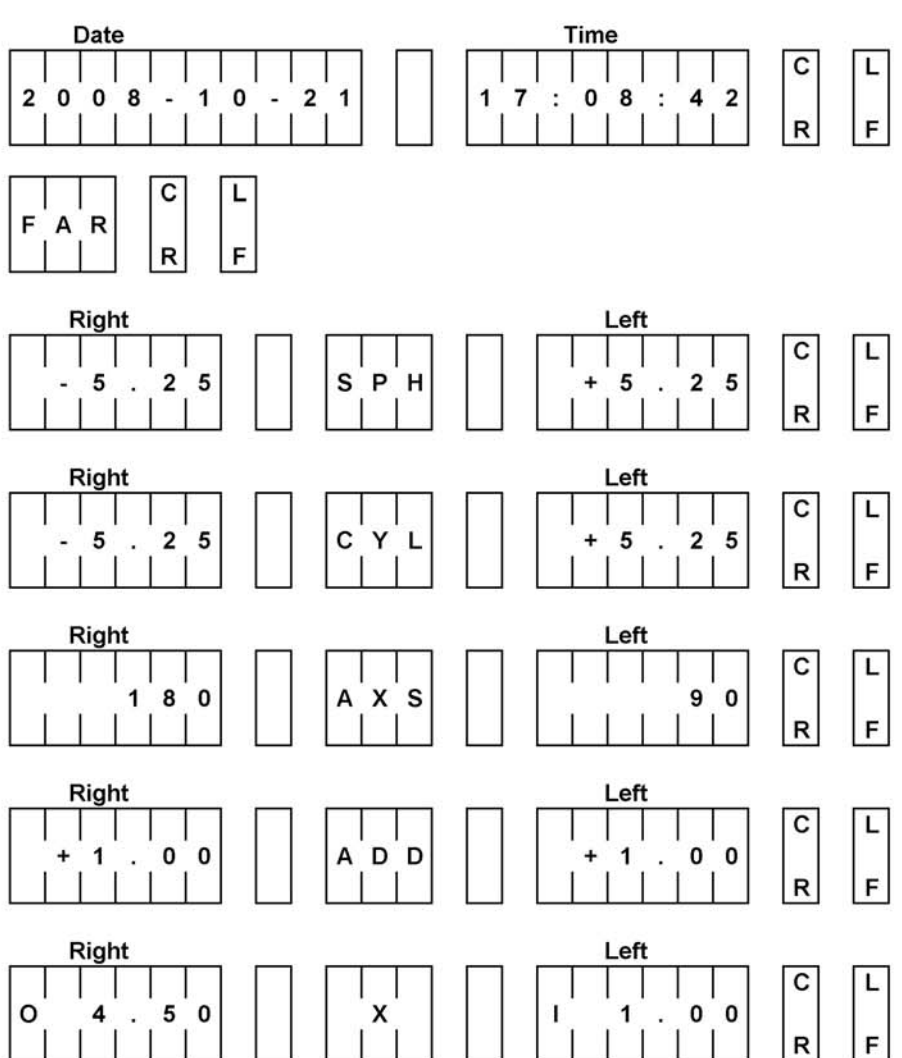

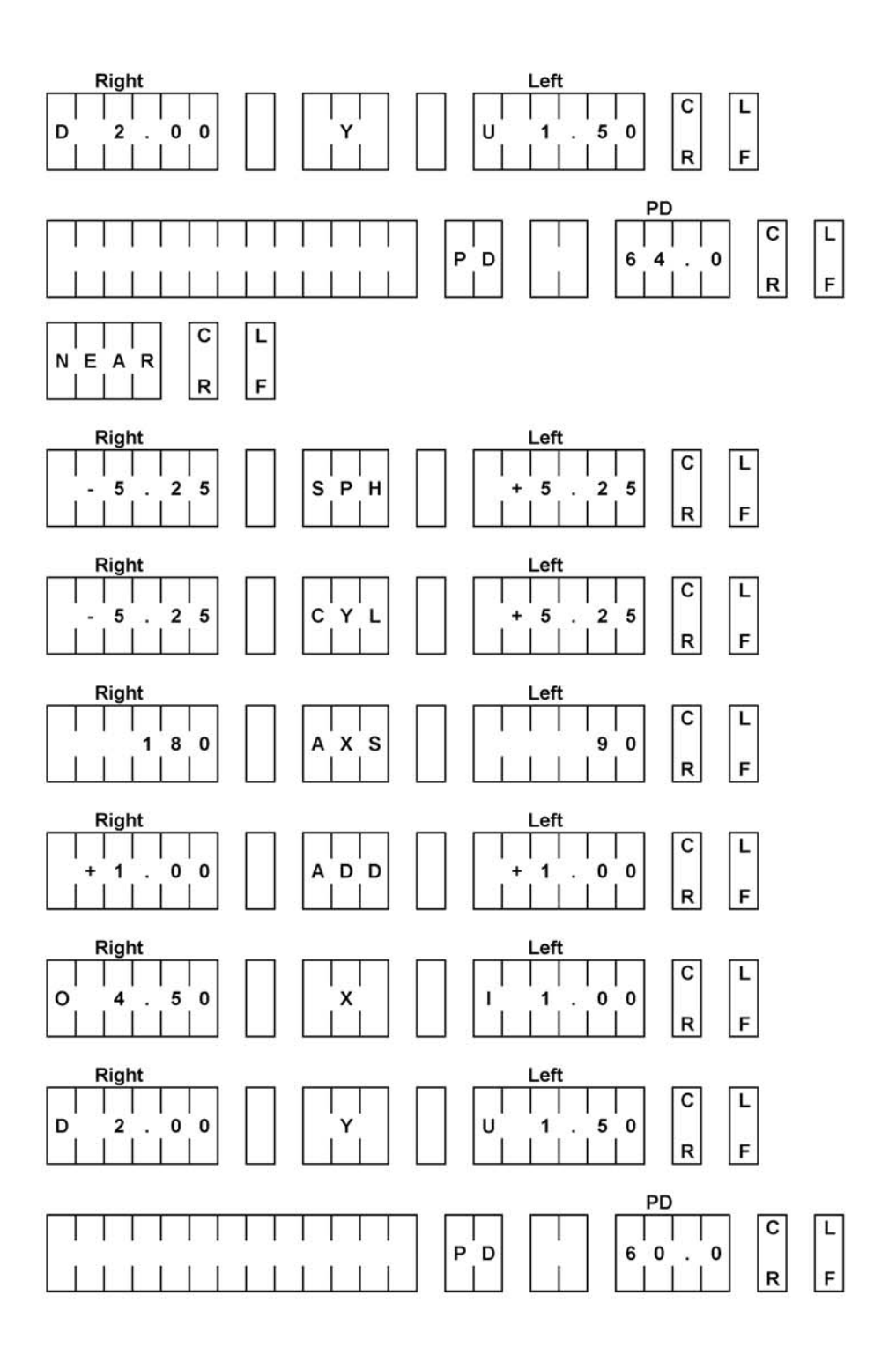

# 4 Structure and Functions TAP-1000

# 4.1 Phoropter Head

## Front side

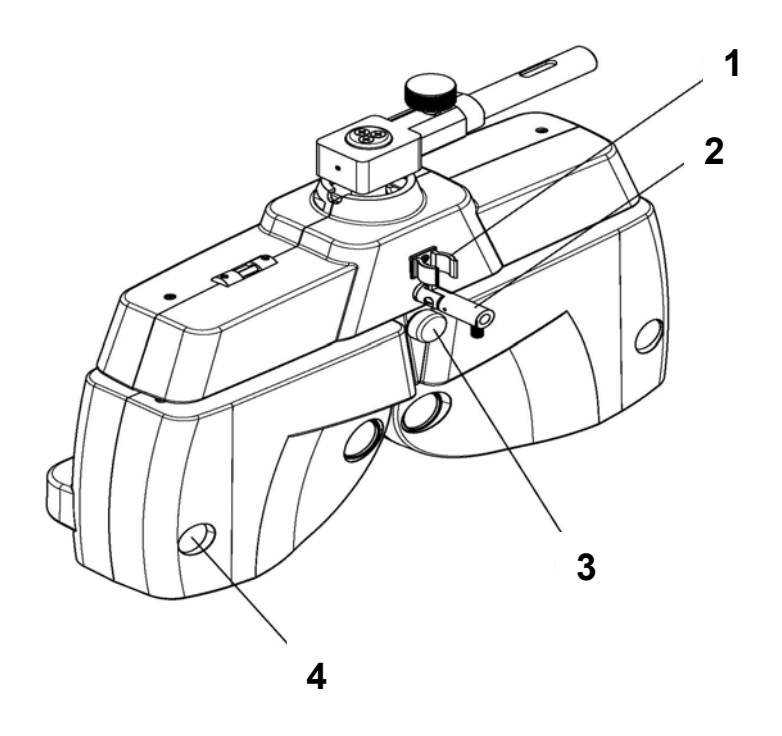

- ① Fixing grip for near vision rod
- ② Fixation for near vision rod
- ③ Forehead rest controller
- ④ VD control window

## Back side

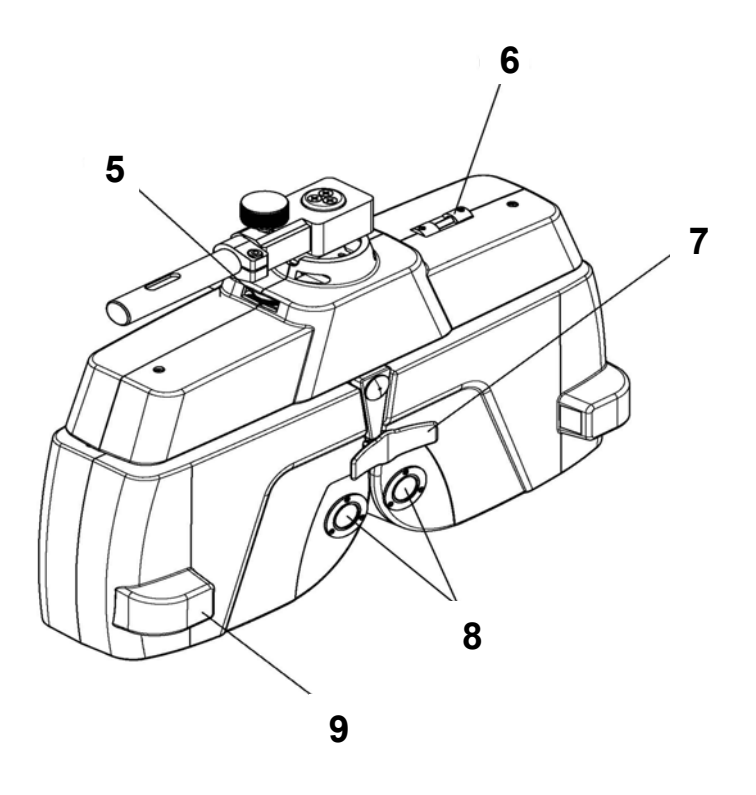

(5) Level controller grip

- 6 A level
- ⑦ Forehead rest
- ⑧ Test aperture
- ⑨ VD control scale

## 4.2 LCD Display

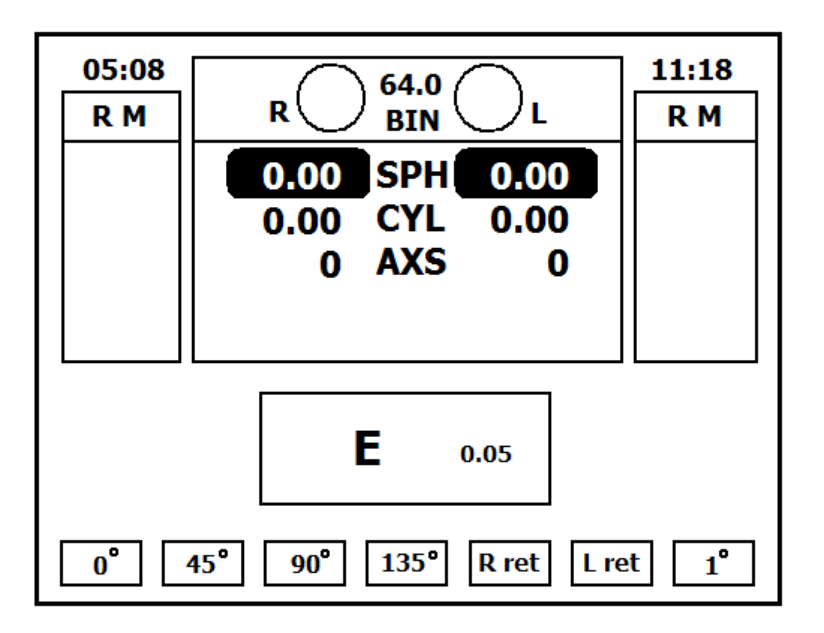

- Displays several information/values
- objective refraction data (Auto-Ref-Keratometer, Lens meter) SPH,CYL, A
- subjective refraction data SPH, CYL, A, ADD, PRISM, VA
- main axis selection for cross cylinder alignment 0°, 45°, 90°, 135°
- retinoscopy lens function key R/L +2.00D (0.50m), +1.50D (0.65m)
- temporary setup for cylinder axis 1°,5°
- display of temporary chart

- display of main setup and corresponding function keys for temporary and permanent settings

## 4.3 Controller Keyboard

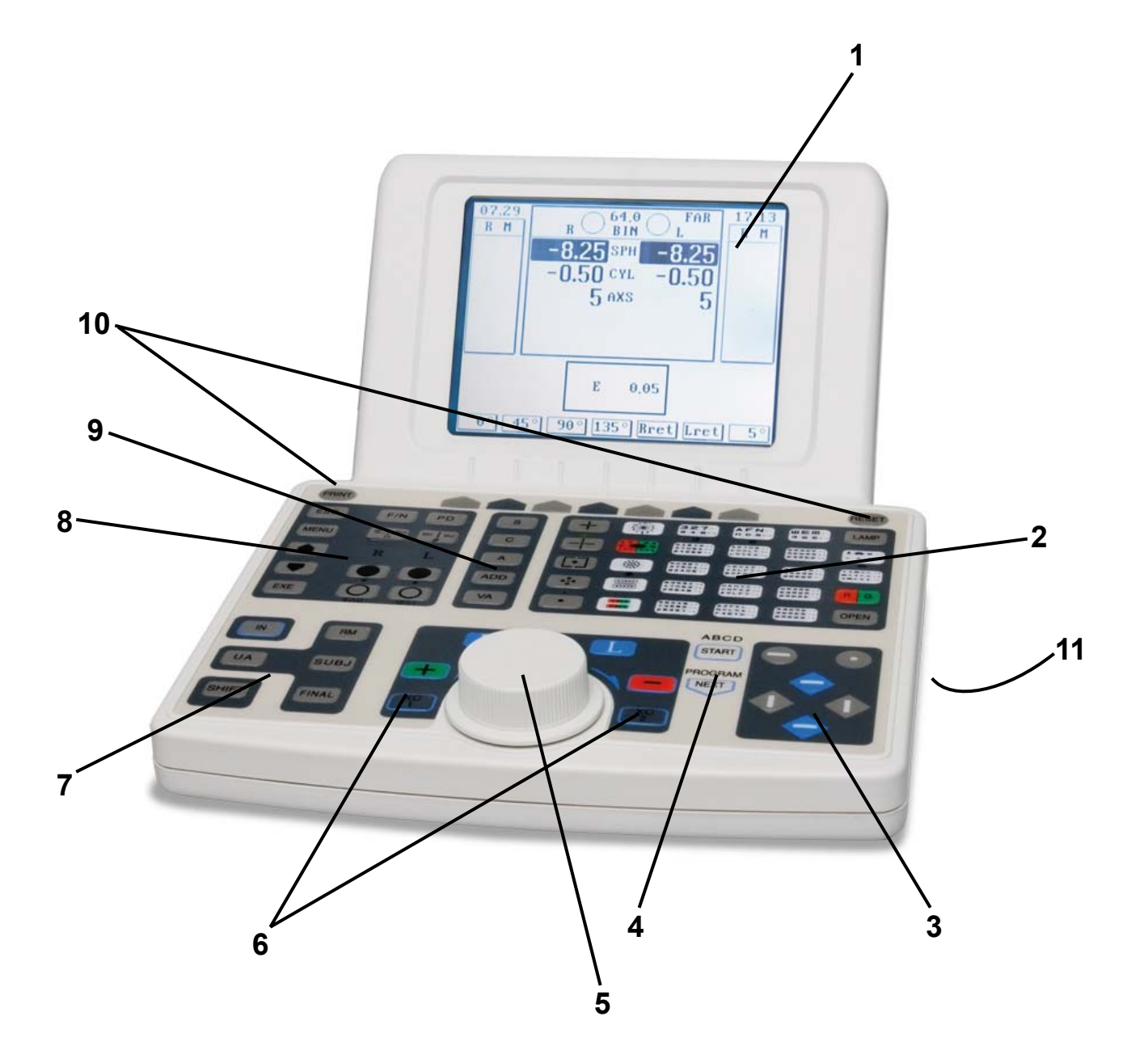

- 1) LCD
- 3) Chart mask
- 5) Electronic dial
- 7) Data key
- 9) Refraction mode key
- 11) Contrast Adjustment LCD

- 2) Single test and chart selection
- 4) Program key
- 6) Operation field
- 8) Conversion key
- **10)** Function key

## 4.3.1 Keyboard Overview

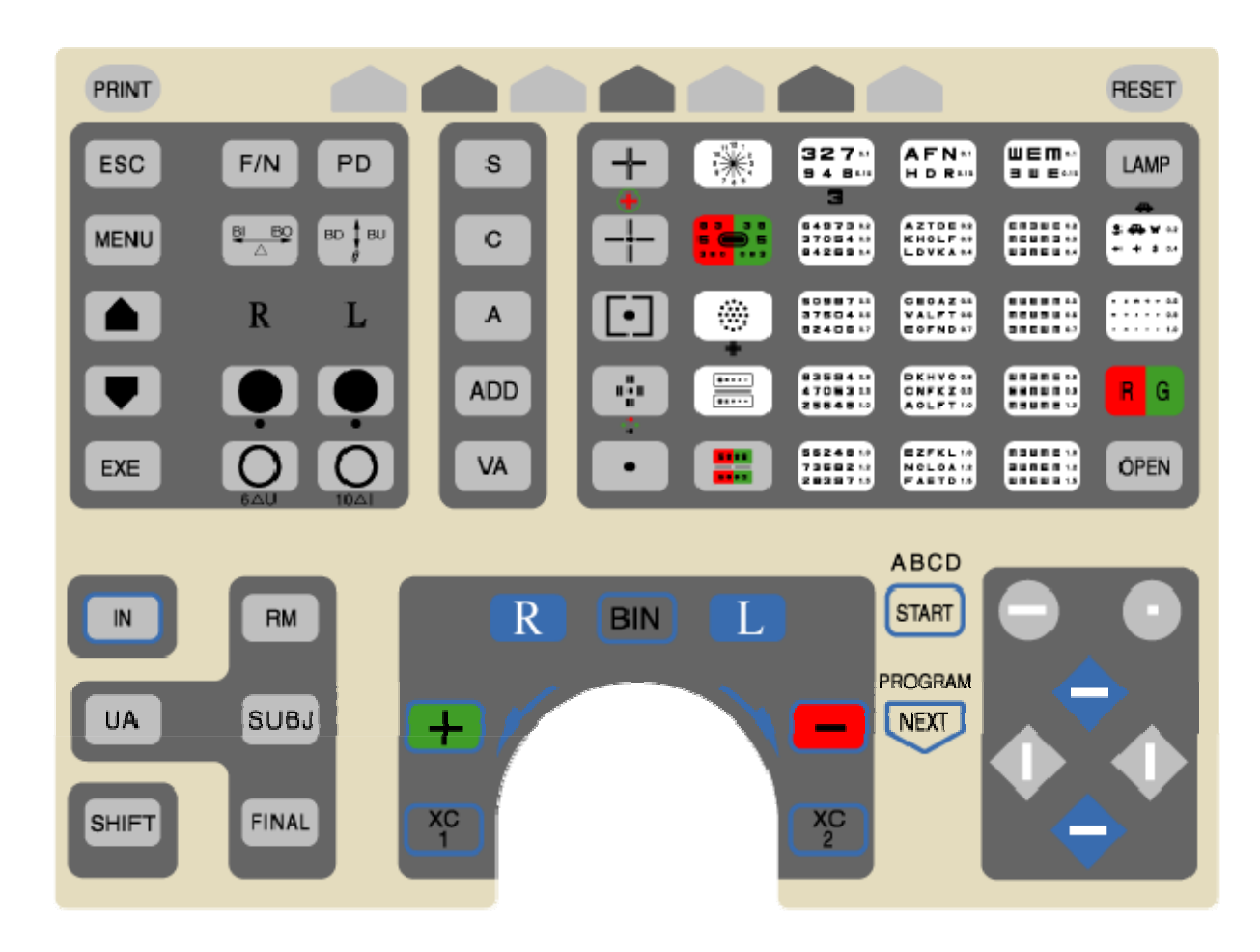

4.3.2 Single test, chart execution and controller for chart projector

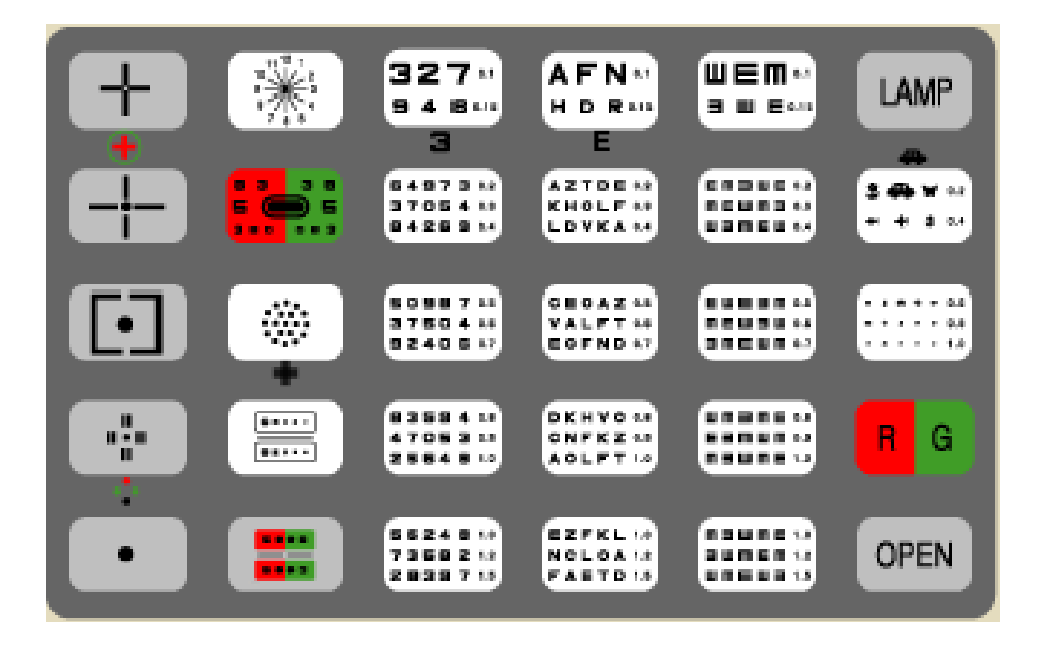

This part of the controller keyboard is used for test and chart selection and for operating the chart projector TCP-1001.

Further tests as **Schober,**, **Worth 4 Dot** and a single *E* for VA 0.05 are available. You can easily activate the tests by pressing **Shift** and the corresponding test button at the same time.

• The standard charts are presentable in the following visus scales

| - Numbers  | 0.1, 0.15, 0.2, 0.3, 0.4, 0.5, 0.6, 0.7, 0.8, 0.9, 1.0, 1.2, 1.5 |
|------------|------------------------------------------------------------------|
| - Letters  | 0.1, 0.15, 0.2, 0.3, 0.4, 0.5, 0.6, 0.7, 0.8, 0.9, 1.0, 1.2, 1.5 |
| - Snellen  | 0.1, 0.15, 0.2, 0.3, 0.4, 0.5, 0.6, 0.7, 0.8, 0.9, 1.0, 1.2, 1.5 |
| - Pictures | 0.2, 0.4, 0.6, 0.8, 1.0                                          |

- LAMP switch lamp of chart projector ON/OFF
- **OPEN** opens chart projector lens and displays no chart
- **R** / **G** Red/Green mask available for standard charts

4.3.3 Additional to the standard chart selection several special tests which are needed for current refraction procedure

|               | Dissociated phoria test<br>Polarization chart                       | (+)                            | Schober-Test Suppression<br>test<br>Red-green chart |
|---------------|---------------------------------------------------------------------|--------------------------------|-----------------------------------------------------|
|               | Associated phoria test<br>Polarization chart                        | <b>**</b>                      | Worth 4 dots test<br>4 dots chart                   |
|               | Corrected astigmatic axis<br>and Diopter accurate test<br>Dot chart |                                | Maddox rod test<br>Dot chart                        |
| <br>  •  <br> | Stereopsis test<br>Polarization chart                               |                                | Aniseikonia test<br>Polarization chart              |
| 8 6<br>9 3    | Eyes balance test<br>Polarization red-green chart                   | <b>2368</b> 9<br><b>9863</b> 2 | Eye balance test<br>Polarization numeral chart      |

- Filter and auxiliary lenses available in the TAP-1000
- Polarizing Filters → 45° left/right, 135° left/right
- Maddox  $\rightarrow$  vertical/right, horizontal/left
- Red/Green Filters  $\rightarrow$  red/right, green/left

### 4.3.4 Chart Mask

The controller keyboard allows to select several masks over chart of optotypes.

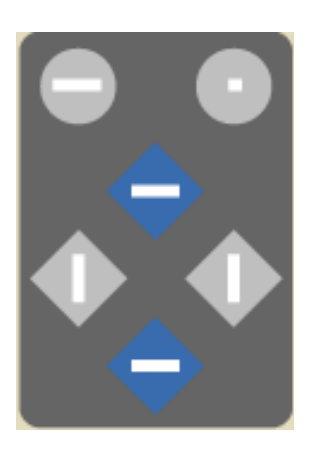

- single mask
- horizontal mask
- vertical mask

- the mask can be moved up, down, right, left by pushing the corresponding button
- masks can be used for optotypes only
- press selected mask to activate or deactivate it

#### 4.3.5 Program key

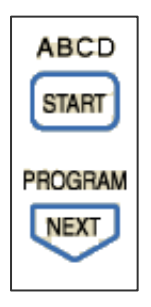

- This function offers four optional program sequences A, B, C, D
- Press here for programm start and performance
- Select A, B, C or D by pressing the START button several times
- The programming can be done in the main setup (cap 6.11)

#### 4.3.6 Electronic Dial

- It is used to change the value of
- **SPH** 0.25D / 1.00D / 2.00D / 3.00D step
- CYL 0.25D / 1.00D / 2.00D step
- **A** 1° / 5° / 10° / 15° / 20° step
- **ADD** 0.25D step
- **PRISM**  $0.1\Delta / 0.2\Delta / 0.5\Delta / 1.0\Delta / 2.0\Delta$  step
- PD 1mm step

| Turn right | $\rightarrow$ | Change to |   |
|------------|---------------|-----------|---|
| Turn left  | $\rightarrow$ | Change to | + |

### 4.3.7 Operation field

#### Cross cylinder

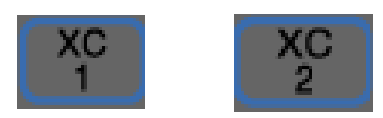

- The TAP-1000 supports the examination with cross cylinder ± 0.25D for
  - Cylinder power adjustment
  - Cylinder fine adjustment
  - Axis adjustment

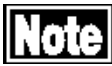

The cross cylinder can be used with standard charts (Numbers, Letters, Snellen) and with the Dot chart

You can swivel in the cross cylinder lens with the *XC1* and *XC2* button only in the cylinder *C* and axis **A** mode.

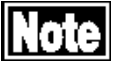

Select the chart which should be displayed for the cylinder/axis adjustment before you activate the cross cylinder. As soon you select a new chart the cross cylinder lens swivelled out.

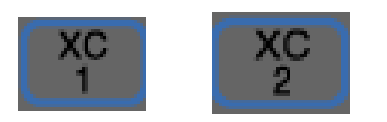

#### Cylinder power adjustment / 1-2 questioning:

Select the cylinder mode *C* and press *XC1* to start cylinder power adjustment. The cross cylinder axis is perpendicular to the cylinder axis and the cylinder power is reduced. If you press *XC2* the cross cylinder axis is parallel to the cylinder axis and the cylinder power is increased. Change the cylinder power according to the better position.

**Note** The spherical power will be adapted automatically (CYL  $\pm 0.50D \rightarrow$  SPH $\pm 0.25D$ )

#### Cylinder axis adjustment / 1-2 questioning:

Select the axis mode **A** and press **XC1** to start cylinder axis adjustment.

The "+" cross cylinder axis is 45° to the cylinder axis. Press **XC2** and the "-" cross cylinder axis is 45° to the cylinder axis. Change the cylinder axis according to the better position.

#### Numeric input buttons

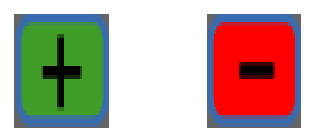

On the one hand the buttons are an indicator for the corresponding direction In which you have to turn to increase or decrease the values. On the other hand You can change values in the active mode by pushing the buttons directly.

According to the mode which is active you can change following values

| - SPH       | ±0.25D step       | SHIFT + | "+"/"-" 1.00D / 2.00D / 3.00D step       |
|-------------|-------------------|---------|------------------------------------------|
| - CYL       | ±0.25D step       | SHIFT + | " <b>+</b> "/"-" 1.00D / 2.00D step      |
| - <b>A</b>  | ±1° / 5° step     | SHIFT + | " <b>+</b> "/"-" 10° / 15° / 20° step    |
| - ADD       | ±0.25D step       |         |                                          |
| - PRISM     | ±0.1Δ / 0.2Δ step | SHIFT + | " <b>+</b> "/"-" 0.5Δ / 1.0Δ / 2.0Δ step |
| - <b>PD</b> | ±1mm step         |         |                                          |
|             |                   |         |                                          |

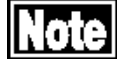

You can optional change the steps with the SHIFT button. The increment of each value can be changed in the main settings (cap 6)

#### Eye selection button

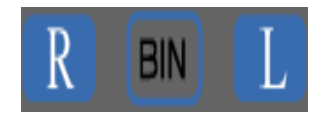

**R** you can set and change the values for right eye, left eye is covered

L you can set and change the values for left eye, right eye is covered

**BIN** you can set and change the values for both eyes

#### 4.3.8 Data keys

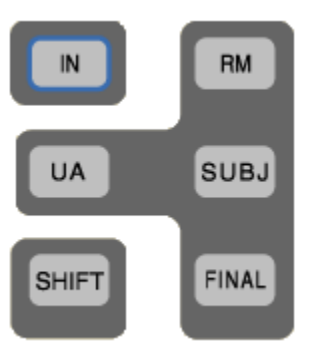

- used to input external data into TAP-1000

- the data of selected and active mode are displayed in the middle of the LCD screen

- the selected mode (**RM**, **SUBJ**, **FINAL**) is displayed top left in the main window

- **IN** to input objective data (lens meter, ref-kerato-meter) to controller
- **RM** objective data from refractometer/lens meter are displayed in the top right/left window on the LCD. The corresponding data are automatically adjusted in the phoropter and can be continued for use of the refraction.
- UA used to get unaided VA. Lens should be 0.00D
- **SUBJ** after communicating with lens meter, ref-kerato-meter it's in this mode automatically. This values can be displayed during the refraction process in the according small window on the right and left side of the LCD. Could be used for comparison of previous and new refraction data. It can also be used to adjust the data, sent from lens meter or ref-kerato-meter, in the phoropter for further steps.
- **FINAL** press this button when the refraction process is finished. Always the last values can be marked as final and used for comparison with objective values.
- **SHIFT** used to select additional charts and to activate the settings in the main setup (numeric input, electronic dial, conversion key)

### 4.3.9 Conversion key

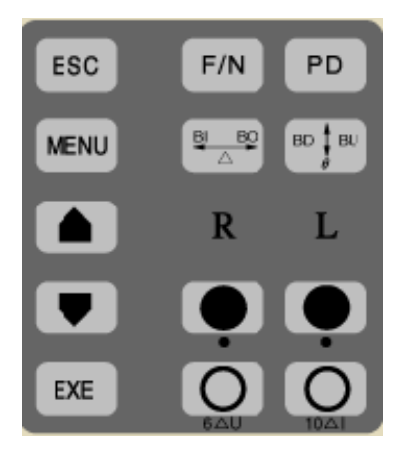

**ESC** used to cancel a setting in the menu

**MENU** used to set up the menu.

**EXE** confirms the setting in the menu

used for changing parameter or program input

- F/N to select *F* far or *N* near mode
  - selected mode is displayed on top right of central screen
  - basic setting is *F* far mode
  - ADD is only available in **N** near mode
  - $\pm$  0.5D cross cylinder lens for **N** near mode press 5th function key
- **PD** to activate pupil distance adjustment 50 80 mm (*N* 35 70mm)
- $\label{eq:BI} \textbf{BO} \qquad \text{use this to input the absolute value of the polar coordinates or} \\ IN/OUT of rectangular coordinates \\ \end{tabular}$
- **BD** ↓ **BU** use this to input the angle of the polar coordinates or UP/DOWN of rectangular coordinates

right/left test aperture is covered

right/left Pin hole ( Ø 1mm) swivels in

right/left test aperture is opened

SHIFT +

| SHIFT+ | (right)  | $6\Delta BU$ are on the right aperture  |
|--------|----------|-----------------------------------------|
| SHIFT+ | 🔿 (left) | 10 $\Delta$ BI are on the left aperture |

### 4.3.10 Refraction mode key

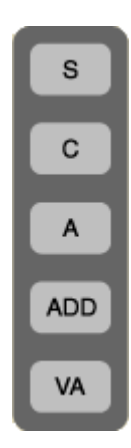

- use this buttons to activate the corresponding mode you have to adjust
- the active mode is displayed in black on the LCD screen
- values can be changed by the numeric input buttons or the electronic dial
- use the SHIFT button to change the step according to your need

| S   | used to change the sphere SPH                       |  |  |
|-----|-----------------------------------------------------|--|--|
| С   | used to change the cylinder CYL                     |  |  |
|     | SHIFT + C change to + or - cylinder lenses          |  |  |
| Α   | used to change cylinder axis                        |  |  |
| ADD | used to change Addition ADD (only in <b>N</b> mode) |  |  |
|     |                                                     |  |  |

VA you can input value of visual acuity VA

#### 4.3.11 Function keys

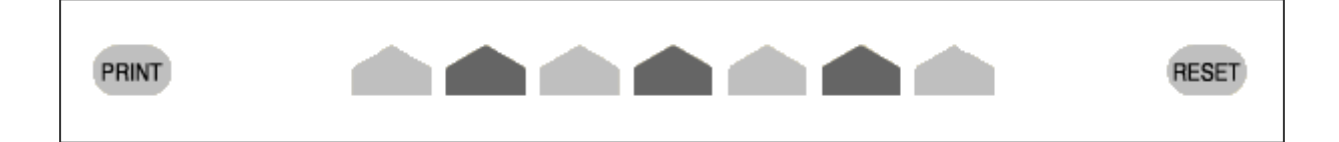

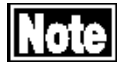

Use this keys to confirm or operate the displayed functions you can see on the LCD screen

**PRINT**you can print out the measured data or send the values to a local PC**RESET**you can delete all data and do a reset before the next measurement

# 4.4 Contrast adjustment of LCD

A potentiometer is located in the under part of the controller keyboard.

Please use a small cross slot screwdriver to adjust the contrast of the display according to your needs.

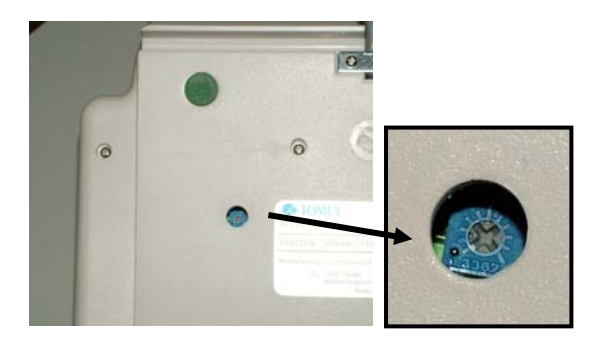

# 5 Printer / Print Form

The refraction system comes with a external printer.

# Note

- Please mount the printer by four screws on the under part of the refraction unit or table where you will place the system
- Please use the corresponding 6-pin data cable for connection.

By pressing the PRINT button after the measurement you can print the subjective refraction data.

| 2008  | -11-02 |     | 13:0  | 0:10 |
|-------|--------|-----|-------|------|
| - 1.: | 25     | SPH | - 1.5 | 0    |
| - 0.  | 75     | CYL | - 0.2 | 5    |
| 92    |        | AXS | 85    |      |
|       |        |     |       |      |
| Ι     | 1.00   | х   | I     | 1.00 |
| D     | 0.00   | Y   | U     | 0.00 |
|       |        |     | PD    | 64.0 |
|       |        |     |       |      |

#### **Print form**

# 6 Set up / Main Menu

- **MENU** button on the control keyboard to open the basic set up
- Use the up/down buttons to select the single modes and for changing several settings
- Use the corresponding function keys for selecting the indicated options on the lower LCD screen

### 6.1 Date and Time

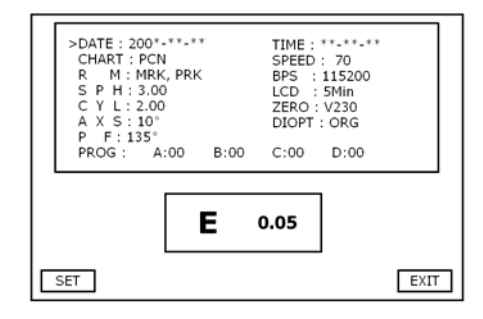

Use the up/down buttons to select year, month, day , hour, minute or second.

Press **SET** and change the setting with the up/down buttons again.

Et the end press **SET** in order to save the values.

### 6.2 Chart type

In the chart mode you will find a selection of four different chart types

| 700D | 700A | PCN | PMC |
|------|------|-----|-----|
|------|------|-----|-----|

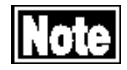

Please not that the recommended chart type is PCN

- PCN offers you additional charts by using the SHIFT button
  - Schober, E 0.05, Worth 4 Dot, Pin hole 1mm, 6ΔBU, 10ΔBI

### 6.3 Connection with auto-refractor/auto-ref-keratometer

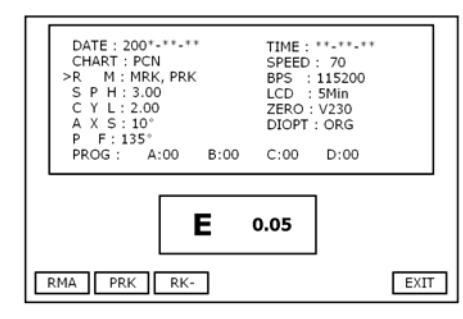

Select the corresponding setting with the function keys

| RMA | PRK | RK |
|-----|-----|----|
|-----|-----|----|

#### 6.4 Setting up SPH

| DATE: 200*-**-**<br>CHART: PCN<br>R M: MRK, PRK<br>>S P H: 3.00<br>C Y L: 2.00<br>A X S: 10°<br>P F: 135°<br>PROG: A:00 B:00 | TIME : **-***<br>SPEED : 70<br>BPS : 115200<br>LCD : 5Min<br>ZERO : V230<br>DIOPT : ORG<br>C:00 D:00 |      |
|----------------------------------------------------------------------------------------------------|----------------------------------------------------------------------------------------------------|------|
| L.00 2.00 3.00                                                                                                    | 0.05                                                                                                 | EXIT |

In this mode you can change the SPH steps.

If you press SHIFT + + / - or use the electronic dial, the sphere lens changes according to your setting

 1.00
 2.00
 3.00
 .

### 6.5 Setting up CYL

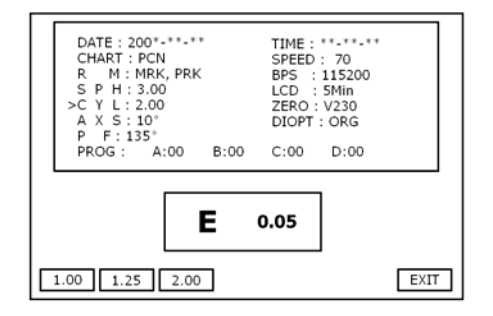

In this mode you can change the CYL steps.

If you press SHIFT + + / - or use the electronic dial, the cylinder lens changes according to your setting 1.00 1.25 2.00 .

### 6.6 Setting up AXS

| DATE : 20<br>CHART : 1<br>R M : N<br>S P H : 2<br>C Y L : 2<br>>A X S : 1<br>P F : 13<br>PROG : | 00*-**-**<br>PCN<br>IRK, PRK<br>3.00<br>.00<br>0°<br>5°<br>A:00 B:00 | TIME :<br>SPEED<br>BPS :<br>LCD :<br>ZERO :<br>DIOPT<br>C:00 | * 70<br>115200<br>5Min<br>V230<br>: ORG<br>D:00 |      |
|-------------------------------------------------------------------------------------------------|----------------------------------------------------------------------|--------------------------------------------------------------|-------------------------------------------------|------|
| 5° 10°                                                                                          | <b>E</b>                                                             | <b>0.05</b><br>∘                                             | ]                                               | EXIT |

In this mode you can change the **AXS** steps.

If you press SHIFT + + / - or use the electronic dial, the axis of the cylinder lens changes according to your setting

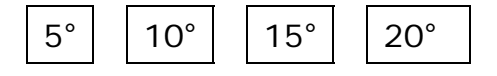

#### 6.7 Polarizing Filter

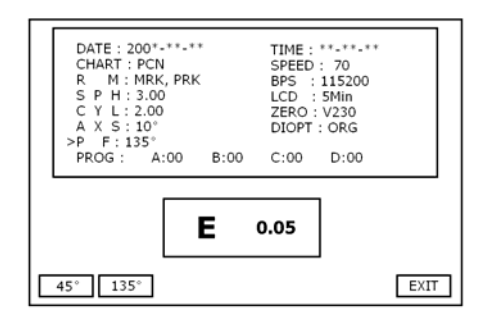

Use this mode to generate the setting of the polarizing filter of the right and left eye. Right eye  $135^{\circ} / 45^{\circ}$  and left eye  $45^{\circ} / 135^{\circ}$ 

| 45° | 135° |
|-----|------|
|-----|------|

#### 6.8 Setting up Speed / Transfer Rate

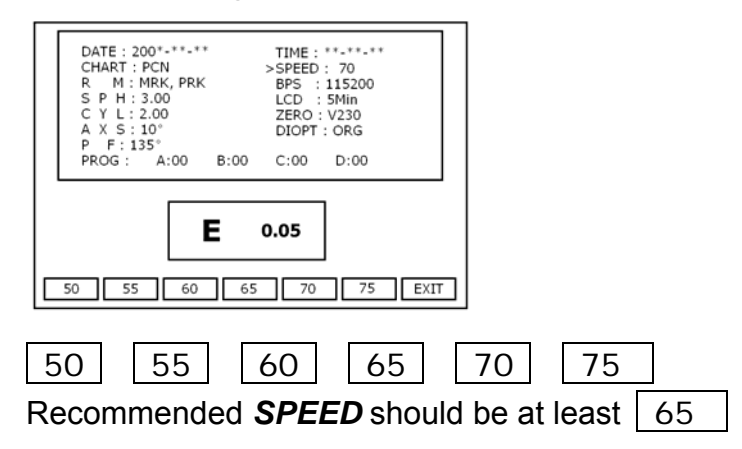

### 6.9 Communication Speed

| DATE : 200*-**-** | TIME - **_**_**  |         |      |
|-------------------|------------------|---------|------|
| CHART : PCN       | SPEED : 70       |         |      |
| S P H : 3.00      | LCD : 5Min       |         |      |
| A X S : 10°       | DIOPT : ORG      |         |      |
| PROG: A:00 B:00   | C:00 D:00        |         |      |
|                   |                  |         |      |
| E                 | 0.05             |         |      |
|                   |                  |         |      |
| 2400 4800 9600 19 | 0 5760 1152 EXIT |         |      |
| L                 |                  |         |      |
| 2400 4800         | 9600 192         | 20 5760 | 1152 |

### 6.10 Auto off time for LCD Screen

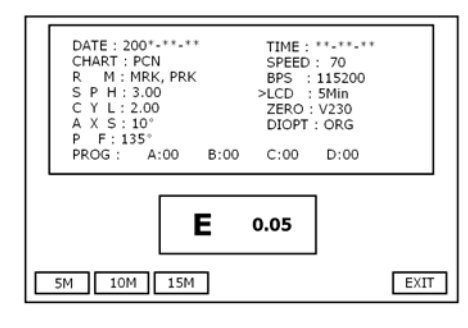

Select the available time 5min, 10min or 15min

5M 10M 15M

### 6.11 Programming

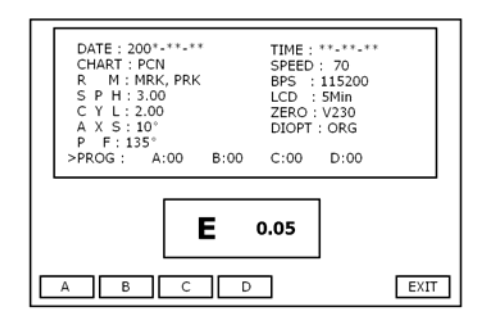

Select programm A, B, C or D

Next step is to select the single charts/tests one by one. Save each chart/test and continue with the next one. Each programm allows you to save <u>50 different charts/tests</u>.

Use the **DEL** function to delete the single test while programming or the hole programm.

## 6.12 Other information

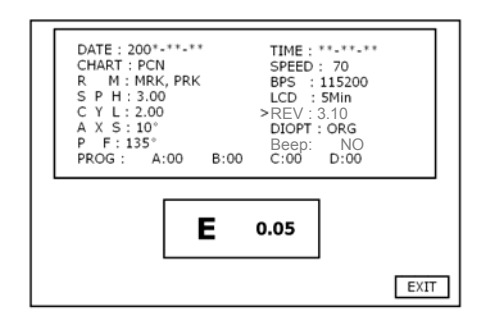

**REV** Software version

**DIOPT** Settings for after-sales service

•

Beep Feedback signal ON / OFF

# 7 Troubleshooting

### Before calling to service engineer

If you have any problems, please check the list bellow. Please call your local distributor if you can not solve the problem.

| If the unit can not be operated even                           | Check if the electric power cable is connected with an outlet                  |
|----------------------------------------------------------------|--------------------------------------------------------------------------------|
| the electric power's "ON".                                     | Connect the electric power cable correctly                                     |
| There's nothing displayed at all on the                        | Set the brightness and contrast again                                          |
| LCD                                                            | Check if the cable is connected with the controller keyboard correctly         |
| Something on the displayed monitor is disappeared unexpectedly | It is because of "Auto Off". So please just press<br>any key on the controller |
| Any keys are not working                                       | Turn the switch off and on again                                               |
| When you can't print out                                       | Replace print paper by new one or check if papers are jammed inside            |

# 8 Specification

## Measurement Range

| Spherical Lens      | - 29.00D ~ + 26.75D<br>(0.25D/1.00D/2.00D/3.00D step)    |  |
|---------------------|----------------------------------------------------------|--|
| Cylinder Lens       | $(0.20D) \sim -9.75D (0.25D/1.00D/2.00D step)$           |  |
| Cylinder Axis       | 0° ~ 180° (1°/5°/10°/15°/20° step)                       |  |
| PD                  | 50 ~ 80mm (Near Working Distance 35~70cm)                |  |
| Rotary Prism Lens   | 0 ~ 20Δ (0.1Δ/0.2Δ/0.5Δ/1.0Δ/2.0Δstep)                   |  |
| Cross Cylinder      | ±0.25D                                                   |  |
| Retinoscopy         | +1.50D (67cm), +2.00D (50cm)                             |  |
| Visual Field        | 35°                                                      |  |
| Auxiliary Lens      |                                                          |  |
| Осс                 |                                                          |  |
| Pinhole             | Ø 1mm                                                    |  |
| Maddox Rod          | Right Eye (Red, Horizontal) / Left Eye (Green, Vertical) |  |
| Red / Green Filter  | Right Eye (Red) / Left Eye (Green)                       |  |
| Polarizing Filter   | Right Eye (135°,45°) / Left Eye (45°, 135°)              |  |
| Split Prism         | Right Eye (6ΔBU) / Left Eye (10ΔBI)                      |  |
| Cross Cylinder Lens | ±0.50D (Fixed with the axis set at 90°)                  |  |
| Dimension           |                                                          |  |
| Head                | 450(W) X 308(D) X 131(H), 6.8kg                          |  |
| Controller          | 230(W) X 268(D) X 152(H), 1.1kg                          |  |
| Thermal Printer     | Printing Wide 48mm / Paper Wide 58mm                     |  |
| Power Source        | AC 110~120V / AC 220~240V                                |  |
| Power Consumption   | 120VA                                                    |  |

# 9 Structure and Functions of the TCP-1001

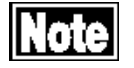

The TCP-1001 is operated by a remote control or the controller keyboard of the TAP-1000.

For handling and use please refer to (cap 4.3)

#### Front side

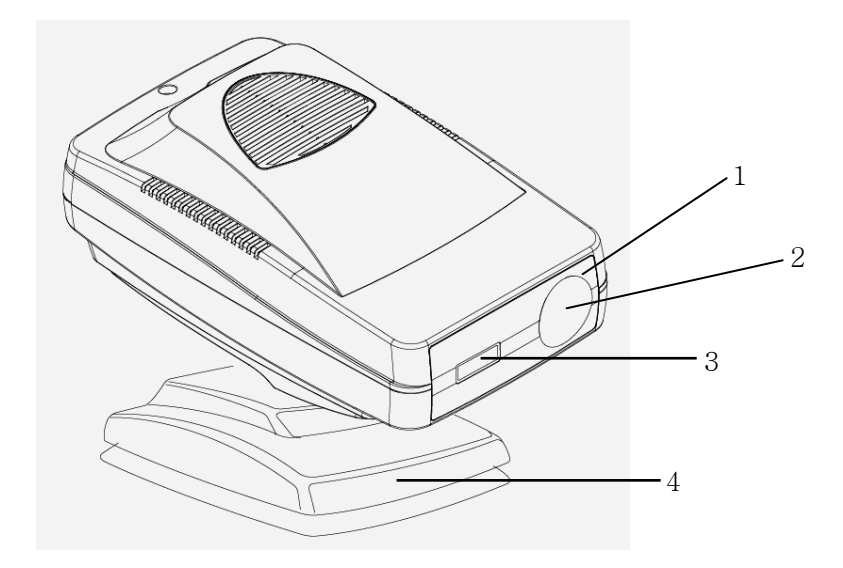

① Focusing ring

② Projection Lens

③ IR receiver

④ Table Mount

# Back side

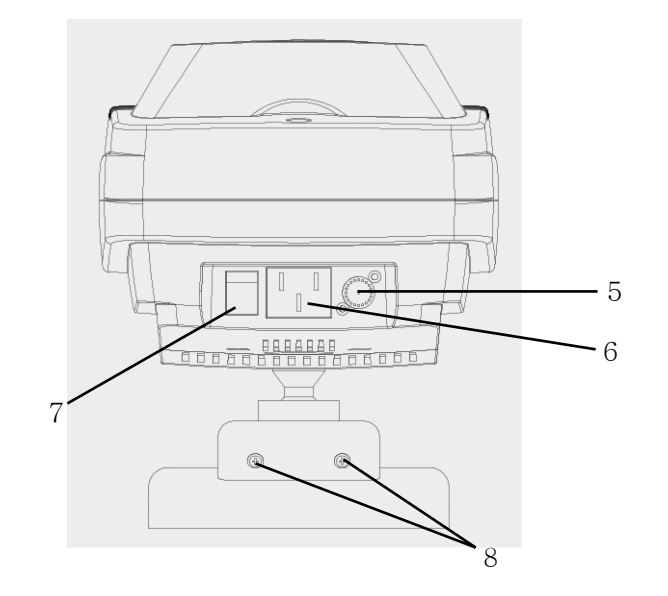

⑤ RS 232 C

6 AC Inlet

⑦ ON/OFF Switch

⑧ Hinge Lock

# 10 Installation

## 10.1 Positioning of the Projection Board

Install the screen in the examination room within a distance of 1.5 - 10m from the chart projector.

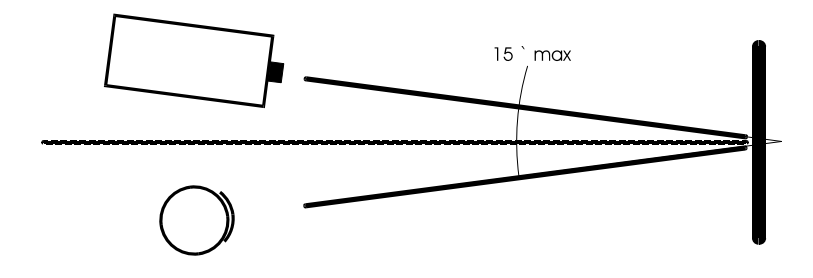

To focus the projected picture it is necessary to rotate focusing ring located at the front of the projector. The patient should be seated near the projector so that they are at the same distance from projection board.

It is necessary to do periodical checks on the position and focus of the projector.

Mirrors can be used to double projection distance in small rooms where projection distance is less than 2 meters.

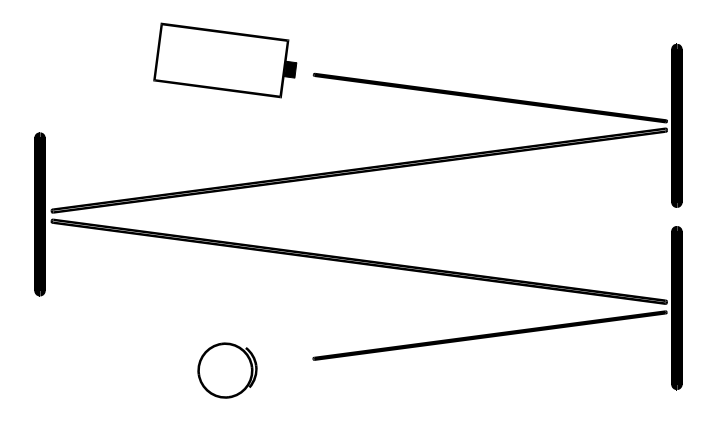

# 10.2 Focus Adjustment

- Project the chart E 0.05
- Adjust the correct focus by turning the focus ring until the E is clear

# 11 Remote Control

The TCP-1001 can be operated apart by the corresponding remote control. All tests, charts and masks are similar to the controller keyboard (cap. 4.3).

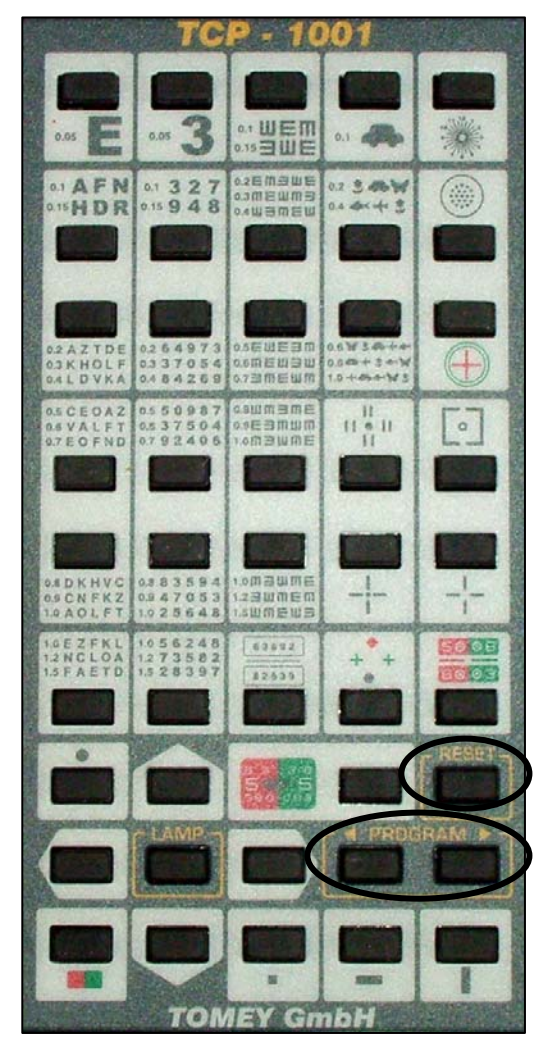

#### How to use program function: MODE 1

- press right PROGRAM button for approx 6 sec
- press the selected charts one by one (max. 30)

- press *right* **PROGRAM** button for approx 6 sec to store the program mode

#### MODE 2

- press left PROGRAM button for approx 6 sec
- press the selected charts one by one (max. 30)
- press *left* **PROGRAM** button for approx 6 sec to store the program mode

How to operate the programs:

- press LAMP button

- press **RESET** button and MODE 1 starts with the first selected chart. Press **RESET** button twice MODE 2 starts.

- press **PROGRAM** to change programs forwards and backwards

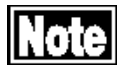

The programming can also be done in the Set up / Main Menu (cap 6.11)

# 12 Chart Projector Light Source

Lamp 6V / 20W Halogen

## 12.1 Replacement of Lamp

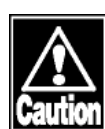

- turn off power and pull out power cord
- cool down the unit before replacing the lamp
- do not touch with wet hands
- 1. Open upper case of the projector by releasing the screws
- 2. Release the fixed screws on lamp cover
- 3. Remove lamp cover and check the lamp
- 4. Take out the lamp and replace it by a new one

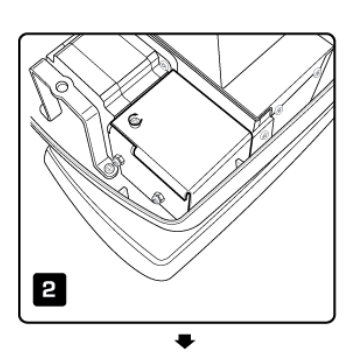

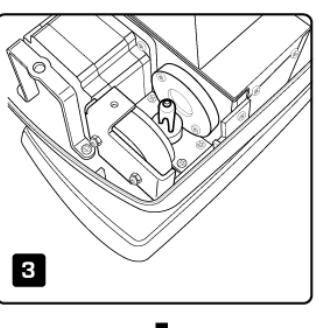

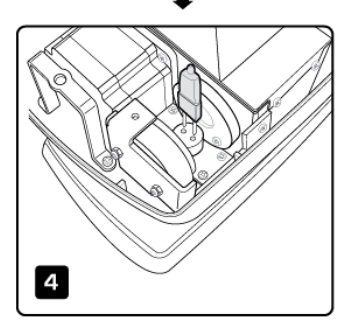

# 12.2 Replacement of Fuse

- 1. Open upper case of the projector by releasing the screws
- 2. Press fuse holder and turn it anticlockwise
- 3. Replace the fuse and return it with fuse holder to the socket

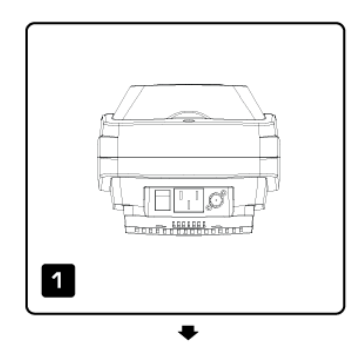

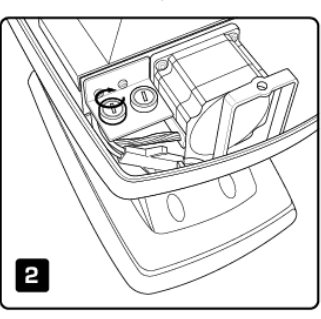

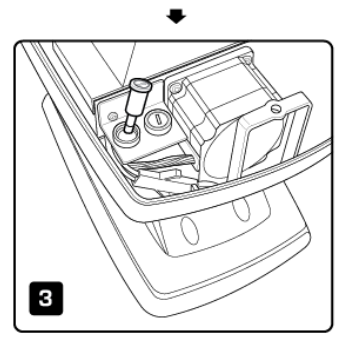

# 13 Specifications

| Projection Distance      | 1.50 – 10m                                   |
|--------------------------|----------------------------------------------|
| Projection Magnification | 30x (related to 5m examination distance)     |
| Chart Rotation Speed     | 0.2sec per frame                             |
| Number of Charts         | 32                                           |
| Lamp                     | 6V / 20W halogen, approx 100 hours life time |
| Power Supply             | AC 220 – 230V, 50/60Hz                       |
| Power Saving             | 6min                                         |
| Power Consumption        | 0.2A at 22V                                  |
| Dimension                | 197(W) x 335(D) x 163(H)                     |
| Weight                   | 5.6kg                                        |

# 14 Maintenance

### 14.1 Warranty

#### **One-Year Limited Warranty**

The Manufacturer warrants the high-quality workmanship of the device for a period of 12 month after the purchase date.

Tomey or its authorized representatives takes obligation to carry out the warranty repair of the system or to replace it with an operational one in case Tomey or its authorized representatives determines that the cause of devices failure was related to the manufacturing process.

If the buyer find a defect in system during the warranty period, he must report it and inform Tomey or its authorized representative within 30 days.

A phoropter or projector sent for testing, repair or replacement shall be submitted to Tomey or its authorized representative in its original or equivalent packaging. The system is sent for repair and back at buyer's expense.

If no defect is found during testing, Tomey or its authorized representative reserves the right to submit the invoice to the buyer for the work carried out.

This Warranty is not applicable to the phoropter or projector when failure was caused by violations of requirements of this operation manual, by mains voltage non-conformity to the requirements of IEC, by spills of liquid, by mechanical damages caused by shock or a phoropter or projector being dropped, by phoropter or projector damages during transportation, or when packaging is damaged.

## 14.2 Disposable

- Keep the box and packing materials for use when moving or transporting the instruments.
- Keep the packing material and the box together.
- When disposing of the packing materials, sort them by type and disposed of them as directed by relevant laws and local rules regulations.

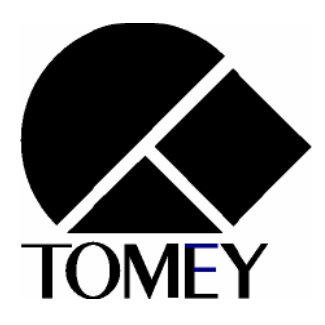